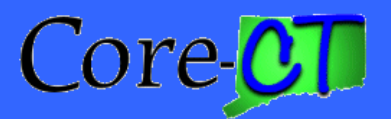

# Job Aid

## **Managing OLT with changes FED Reimbursment – DOTM1**

\* Changing the Rate Set should be done BEFORE 3:00 pm each day

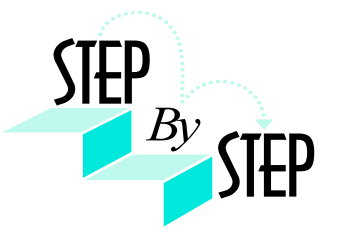

## <u>DAY1</u>

1. Run the EPM Query name CT\_CA\_OLT\_DETAIL\_BY\_BU.

#### 2. Input Business unit "DOTM1"

|    | BUSINESS_ | UNI CONTRACT_ | TYP CUST_ID | CONTRACT_NU | CONTRACT_LINE | E_N PROJECT_ID ACTIVI  | Y_ICTXN_LMT_T | RANS_RESOURCE | ILRESOURCE_ID_FROM     |           | BUSINESS_UNIT_ | ACCOUNT D |
|----|-----------|---------------|-------------|-------------|---------------|------------------------|---------------|---------------|------------------------|-----------|----------------|-----------|
| 1  | DOTM1     | FHWA-CON      | FED015      | 1002(104)   |               | 1 DOT00020123Cf CT0000 | 0H230         | 10127646      | VD0TM1001717931 01     | 2901689   | STATE          | 55850 DI  |
| 2  | DOTM1     | FHWA-CON      | FED015      | 1002(104)   |               | 1 DOT00020123Cf CT0000 | 0H230         | 10197020      | VD0TM1001717931 01     | 2901689   | STATE          | 55850 DI  |
| 3  | DOTM1     | FHWA-CON      | FED015      | 1002(104)   |               | 1 DOT00020123Cf CT0000 | 0H230         | 10223386      | VD0TM1001717931 01     | 2901689   | STATE          | 55850 DI  |
| 4  | DOTM1     | FHWA-CON      | FED015      | H014(002)   |               | 1 DOT00180113Cf CT0000 | 0L050         | 10223385      | VD0TM1001715491 01     | 2899286   | STATE          | 55850 D   |
| 5  | DOTM1     | FHWA-CON      | FED015      | H014(002)   |               | 1 DOT00180113Cf CT0000 | 0L050         | 10199981      | VD0TM1001715501 01     | 2899286   | STATE          | 55850 D   |
| 6  | DOTM1     | FHWA-CON      | FED015      | H014(002)   |               | 1 DOT00180113Cf CT0000 | 0L050         | 10199982      | VD0TM1001737341 01     | 2931705   | STATE          | 55850 DI  |
| 7  | DOTM1     | FHWA-CON      | FED015      | H014(002)   |               | 1 DOT00180113CNN0000   | 0L050         | 10202192      | VD0TM1001729641 01     | 2929064   | STATE          | 53333 DI  |
| 8  | DOTM1     | FHWA-CON      | FED015      | H014(002)   |               | 1 DOT00180113CHN0000   | 0L050         | 10202193      | VD0TM1001729642 01     | 2929064   | STATE          | 53333 D   |
| 9  | DOTM1     | FHWA-PRE      | FED015      | 0003(104)   |               | 1 DOT00820295PE PE0000 | 0H240         | 10209007      | VD0TM1001723971 01     | 2910935   | STATE          | 51892 DI  |
| 10 | DOTM1     | FHWA-PRE      | FED015      | 0003(104)   |               | 1 DOT00820295PE PE0000 | 0H240         | 10223383      | GSTATED0T76600012007-  | 08-030853 | STATE          | 50471 DI  |
| 11 | DOTM1     | FHWA-PRE      | FED015      | 0003(104)   |               | 1 DOT00820295PE PE0000 | 0H240         | 10209006      | GSTATED0T76600012007-  | 08-310815 | STATE          | 50471 DI  |
| 12 | DOTM1     | FHWA-PRE      | FED015      | 0008(103)   |               | 1 DOT01190108PE PE0000 | 0H250         | 10120283      | 49486802007-07-1927078 |           | STATE          | 50442 DI  |
| 13 | DOTM1     | FHWA-PRE      | FED015      | 0008(103)   |               | 1 DOT01190108PE PE0000 | 0H250         | 10120284      | 49486802007-08-0225880 |           | STATE          | 50110 DI  |
| 14 | DOTM1     | FHWA-PRE      | FED015      | 0008(103)   |               | 1 DOT01190108PE PE0000 | 0H250         | 10127642      | 49486802007-08-0225880 |           | STATE          | 50110 DI  |
| 15 | DOTM1     | FHWA-PRE      | FED015      | 0008(103)   |               | 00001190108PEPE0000    | 0H250         | 10197436      | 49486802007-08-0225901 |           | STATE          | 50442 DI  |
| 16 | DOTM1     | FHWA-PRE      | FED015      | 0008(103)   |               | 1 DOT01190108PE PE0000 | 0H250         | 10197433      | 49486802007-08-0225892 |           | STATE          | 50471 DI  |
| 17 | DOTM1     | FHWA-PRE      | FED015      | 0008(103)   |               | 1 DOT01190108PE PE0000 | 0H250         | 10197435      | 49486802007-08-0225898 |           | STATE          | 50441 DI  |
| 18 | DOTM1     | FHWA-PRE      | FED015      | 0008(103)   |               | 1 DOT01190108P[ PE0000 | 0H250         | 10197438      | 49486802007-08-1626514 |           | STATE          | 50110 DI  |
| 19 | DOTM1     | FHWA-PRE      | FED015      | 0008(103)   |               | 1 DOT01190108PE PE0000 | 0H250         | 10197440      | 49486802007-08-1626522 |           | STATE          | 50420 DI  |
| 20 | DOTM1     | FHWA-PRE      | FED015      | 0008(103)   |               | 1 DOT01190108PE PE0000 | 0H250         | 10197442      | 49486802007-08-1626530 |           | STATE          | 50471 DI  |
| 21 | DOTM1     | FHWA-PRE      | FED015      | 0008(103)   |               | 1 DOT01190108PE PE0000 | 0H250         | 10197445      | 49486802007-08-1626542 |           | STATE          | 50442 DI  |
| 22 | DOTM1     | FHWA-PRE      | FED015      | 0008(103)   |               | 1 DOT01190108PE PE0000 | 0H250         | 10197444      | 49486802007-08-1626538 |           | STATE          | 50441 DI  |
| 23 | DOTM1     | FHWA-PRE      | FED015      | 0008(103)   |               | 1 DOT01190108PE PE0000 | 0H250         | 10197443      | 49486802007-08-1626534 |           | STATE          | 50430 DI  |
| 24 | DOTM1     | FHWA-PRE      | FED015      | 0008(103)   |               | 1 DOT01190108PE PE0000 | 0H250         | 10197441      | 49486802007-08-1626526 |           | STATE          | 50420 DI  |
| 25 | DOTM1     | FHWA-PRE      | FED015      | 0008(103)   |               | 1 DOT01190108PE PE0000 | 0H250         | 10197439      | 49486802007-08-1626518 |           | STATE          | 50420 DI  |
| 26 | DOTM1     | FHWA-PRE      | FED015      | 0008(103)   |               | 1 DOT01190108PE PE0000 | 0H250         | 10197437      | 49486802007-08-1626511 |           | STATE          | 50170 DI  |
| 27 | DOTM1     | FHWA-PRE      | FED015      | 0008(103)   |               | 1 DOT01190108PE PE0000 | 0H250         | 10197434      | 49486802007-08-0225895 |           | STATE          | 50430 DI  |
| 28 | DOTM1     | FHWA-PRE      | FED015      | 0008(103)   |               | 1 DOT01190108PE PE0000 | 0H250         | 10197432      | 49486802007-08-0225889 |           | STATE          | 50420 DI  |
| 29 | DOTM1     | FHWA-PRE      | FED015      | 0008(103)   |               | 1 DOT01190108PE PE0000 | 0H250         | 10197447      | 49492602007-08-1627226 |           | STATE          | 50170 DI  |

Figure 1 – This is the results from EPM query.

#### 3. Navigation: Customer Contracts>Create and Amend>General Information. Input the OLT contract number and click Search

| General Lines Amendments                          |                          |                                       |
|---------------------------------------------------|--------------------------|---------------------------------------|
| Contract Number: 0951 (1 53)                      | Sold To Customer:        | Federal Highway Administration (FHWA) |
| Amendment Number: 000000000                       | *Contract Status:        | ACTIVE                                |
| Amend Contract Add to My Contracts                | 3                        |                                       |
| Description: BROOKFIELD US 7 CONSTRUCTION         | Processing Status:       | Active                                |
| Contract Admin: Federa Receivables & Reimbursem Q | Amendment Status         | Complete                              |
| Region Code:                                      | Business Unit:           | Dept. of Transportation               |
| Contract Type: FHWA-CON                           | Contract Classification: | Government                            |
| Currency Code: USD 🔨                              | <sup>J</sup> Start Date: | 09/20/2006                            |
| Exchange Rate Type: CRRNT                         | End Date:                | 09/20/2026                            |
| Contract Signed: 09/20/2006                       | Last Update Date/Time:   | 08/30/2007 1:09:15PM                  |
| $\backslash$                                      | Last Update User ID:     | RiveraMar                             |
| Other Information                                 |                          |                                       |
| Summary of Amounts                                |                          |                                       |
| Go To: Billing Plans Revenue Plans Milestones     |                          | More                                  |
| Save Return to Search                             |                          | E+Add 2Update/Disp                    |
| General   Lines   Amendments                      |                          |                                       |

Figure 2 - This is the contract general information page.

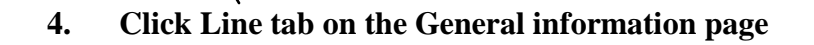

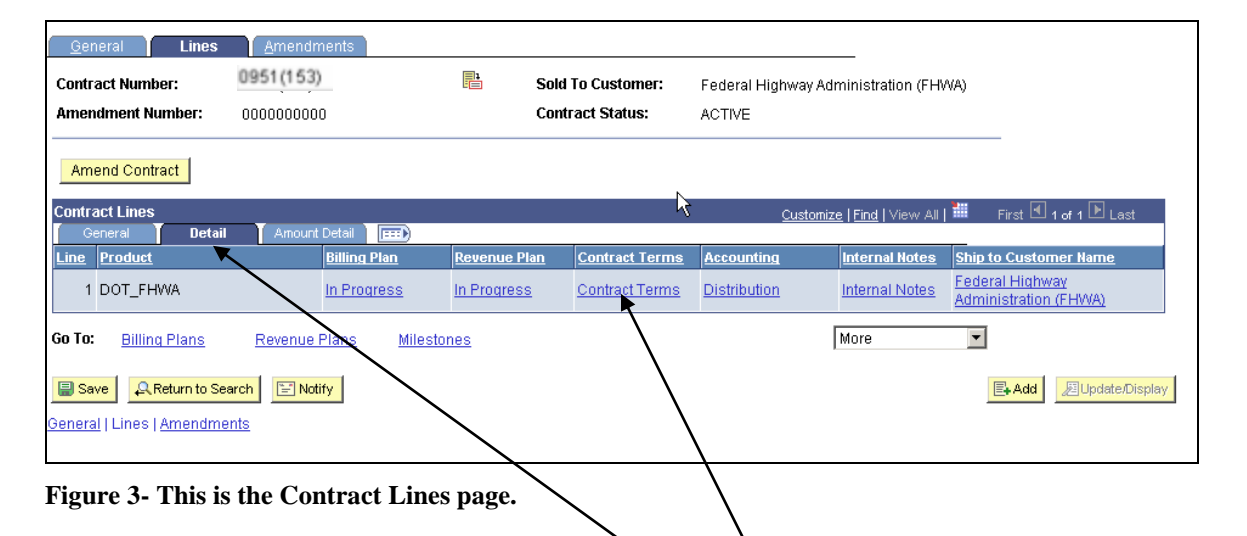

- 5. Click on Detail tab in the Contract Lines page
- 6. Click on link to Contract Terms

| Contract Amounts         | Related Projects               | Withholding           | Contract      | Amendments        |                                       |       |
|--------------------------|--------------------------------|-----------------------|---------------|-------------------|---------------------------------------|-------|
| Contract Number:         | 0951(153)                      |                       | 1             | Sold To Customer: | Federal Highway Administration (FHWA) |       |
| Amendment Number:        | 0000000000                     |                       |               | Contract Status:  | ACTIVE                                |       |
| Contract Line:           | 1                              |                       |               | Price Type:       | Rate                                  | _     |
| Product:                 | DOT_FHWA                       | N                     |               | Fee Type:         | None                                  |       |
| Description:             | DOT - Federal                  | لمجل<br>Highway Admin |               |                   |                                       |       |
| Amend Contract           |                                |                       |               |                   |                                       | _     |
| Limit Details            |                                |                       |               |                   |                                       |       |
|                          | T&M                            |                       |               |                   |                                       |       |
| Awarded:                 |                                | 0.00                  |               |                   |                                       |       |
| Funded:                  |                                | 0.00                  |               |                   |                                       |       |
| Transaction Limits       | Review Limits                  | Perform Limit         | Checking      |                   |                                       |       |
| Period of Performance    | K                              |                       |               |                   |                                       |       |
| Start Date: 09/          | (20/2006 E                     | ind Date: (           | 09/20/2026    |                   | Control Limits and Billing            |       |
| Return to General Inform | nation                         | $\overline{}$         |               |                   |                                       |       |
|                          |                                |                       | $\overline{}$ |                   |                                       |       |
| Save Return to           | Search 🔄 Notif                 | y Refresh             |               | <                 | Display Display                       | Corre |
|                          | to all Director store 1.0.0744 | holding I Contros     | tAmendme      | nts               |                                       |       |

7. Click on link to Review Limits Page and identify any lines with an "Excess Amount"

| Review Limits           |                    |                          |                                |                         |
|-------------------------|--------------------|--------------------------|--------------------------------|-------------------------|
| Search Criteria         |                    |                          |                                |                         |
| *Business Unit: DO      | TM1 🔍              | Contract Admin:          |                                | Q                       |
| Limit Type: Fu          | nded and Billing   | Contract Type:           | Q                              |                         |
| Sold To Customer:       | D015               | Contract Classification: |                                |                         |
| Review By:              |                    | Contract:                | 0951(153)                      | Q                       |
| Max Remaining %:        |                    | Contract Line:           | 1                              |                         |
| Rearch Clear            | 1                  |                          |                                |                         |
|                         | ]                  |                          |                                |                         |
| Limits                  |                    | с                        | ustomize   Find   View All   🏙 | First 🛃 1-8 of 8 🕩 Last |
| Remaining <b>Excess</b> | Dates 💷            |                          |                                | <u> </u>                |
| Contract                | Line Transaction l | dentifier Limit          | Amount Processed Amou          | nt Excess Amount        |
| 1 0951(153)             | 1 009J0            | 1,090                    | ,498.00 0.0                    | 00.0                    |
| 2 0951(153)             | 1 0H050            | 10                       | ,000.00 10,000.0               | 00 <u>2,437.36</u>      |
| 3 0951(153)             | 1 0H100            | 9,675                    | ,818.00 0.0                    | 0.00                    |
| 4 0951(153)             | 1 0H110            | 1                        | ,500.00 1,500.0                | 00.00                   |
| 5 0951(153)             | 1 0Q050            | 41,050                   | ,620.00 0.0                    | 0.00                    |
| 6 0951(153)             | 1 0Q100            | 28,577                   | ,612.00 0.0                    | 0.00                    |
| 7 0951(153)             | 1 0Q120            | 1,702                    | ,273.00 0.0                    | 0.00                    |
| 8 0951(153)             | 1 0Q760            | 42,578                   | ,154.00 0.0                    | 0.00                    |

Figure 5- This is the Review Limits page.

| Limit Details       |                       |                       |                         |                  |                                   |                        |
|---------------------|-----------------------|-----------------------|-------------------------|------------------|-----------------------------------|------------------------|
| Contract Number:    | 0951(153)             |                       | Description             | n:               | Brdgpt 195 state st- wo           | rdin av                |
| Amendment Number:   | 0000000001            |                       | Contract Ty             | ype:             | FHWA-CON                          |                        |
| Business Unit:      | Dept. of Transport    | ation                 | Contract C              | lassification:   | Governmt                          |                        |
| Sold To Customer:   | Federal Highway/      | Administration (FHWA) | Contract S              | tatus:           | ACTIVE                            |                        |
| ontract Admin:      | Federal Receivabl     | es & Reimbursement    | Processing              | g Status:        | Active                            |                        |
| Currency Code:      | USD                   |                       |                         |                  |                                   |                        |
| Contract Line:      | 1                     |                       | Description             | n:               | DOT - Federal Highwa              | y Admin                |
| Product ID:         | DOT_FHWA              |                       | Price Type              | :                | Rate                              |                        |
| Fee Type:           | None                  |                       |                         |                  |                                   |                        |
| .imit Type:         | Funded and Billing    | 9                     | Transactio              | n Identifier:    | 0H050                             |                        |
| Limit Amount:       |                       | 10,000.00             | Processed               | i Amount:        |                                   | 10,000.00              |
| Remaining Amount:   |                       | 0.00                  | Excess An               | nount:           |                                   | 2,437.36               |
| Date Type           | <b>_</b>              |                       | From Date<br>Through Da | ate              | 31<br>31                          | Search                 |
| Excess Transactions | tfields 🝸 Transaction |                       |                         | <u>Customize</u> | <u>Find</u>   <u>View All</u>   🛗 | First 🛃 1-2 of 54 🕨 Ls |
| Transact            | ion Date              | Accounting Date       |                         | Projects Busi    | iness Unit Amount                 |                        |
|                     | 07                    | 08/01/2007            | USD                     |                  | 63.02                             | USE                    |
| 1 🔲 07/05/20        |                       |                       |                         |                  | 24.67                             | LICE                   |

Figure 6- This is the Review Limits detail page.

- 8. Identify the next valid rate set/transaction identifier could be from new contract ---that you will use for the OLT rows
- 9. Detach the project activity from the original contract (contract 0056(103)) and put it onto the new contract (contract 0951(153)).

| Contract Amounts     | Related Project      | t <b>s</b> Withholding C | ontract Amendments |               |                           |
|----------------------|----------------------|--------------------------|--------------------|---------------|---------------------------|
| Contract Number:     | 0056(103)            |                          | Sold To Customer:  | Federal Highw | ay Administration (FHWA)  |
| Amendment Numb       | per: 0000000000      | 1                        | Contract Status:   | ACTIVE        |                           |
| Contract Line:       | 1                    |                          | Price Type:        | Rate          |                           |
| Product:             | DOT FHWA             | ,                        | Fee Type:          | None          |                           |
| Description:         | DOT - Feder          | ral Highway Admin        | 21                 |               |                           |
| Amond Contract       | 1                    |                          |                    |               |                           |
| Amend Contract       |                      |                          |                    |               |                           |
| PC Business Unit:    | DOTM1 🔍              |                          | Transaction Limits | Review Limits |                           |
| Associated Rates     |                      |                          | _                  | Find          | First 🖸 1 of 1 🕩 Last     |
| Effective Date       | <u>Status</u>        | Rate Selection           | Rate               | <u>Set</u>    |                           |
| 1 07/01/2007         | Active               | Rate Set                 | FH-0               | 250-80-20 🔍   | Rate Set 🛨 🖃              |
| Accession of Drainer | to 9 Activition      |                          |                    |               |                           |
| *Project             | IS & ACUMUES         |                          | Activity           |               | First 🗅 1 of 1 🗂 Last     |
|                      | ٩                    |                          | 9                  | >             | ÷ =                       |
| Create Project       | Create Activity      | All Activities           |                    |               |                           |
|                      |                      |                          |                    |               |                           |
| Save 🔍 Retu          | urn to Search        | otify 🗘 Refresh          |                    | 。<br>週Update  | Display 🖉 Include History |
| Contract Amounts     | Related Projects   W | ithholding   Contract Am | nendments          |               |                           |
|                      |                      |                          |                    |               |                           |

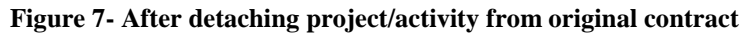

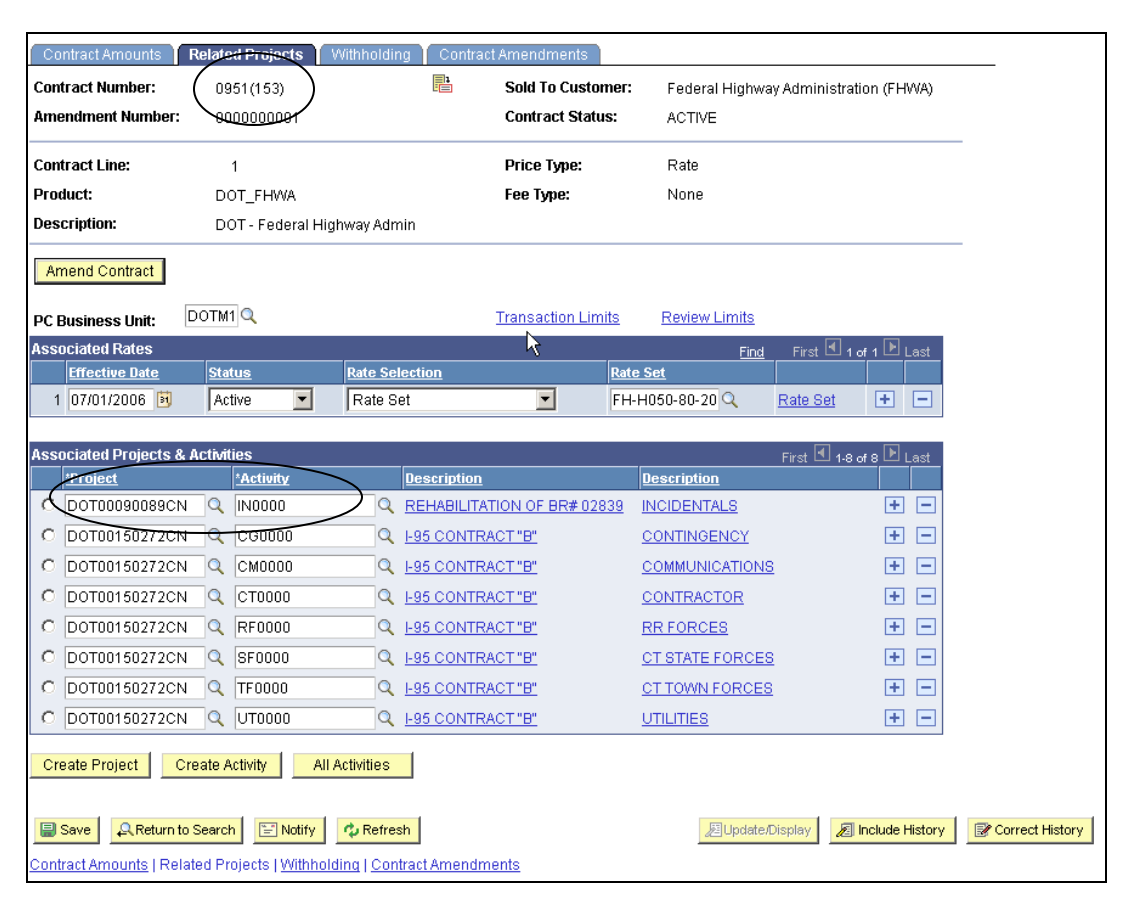

Figure 8- After attaching project/activity onto new contract

10. Exit the contracts and wait for DAY 2 processing

#### \* Releasing the OLT rows should be done BEFORE 3:00 pm each day

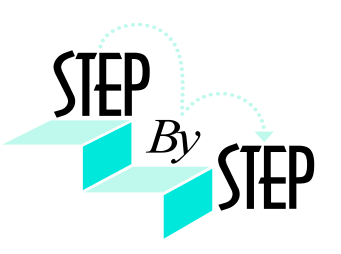

### <u>DAY2</u>

11. Left hand Navigation: Customer Contracts>Determine Price & Terms>Contract Terms. Input the OLT contract number and click Search

| Within Co | ntract Amounts page. Click on | Review Limits | link > click |
|-----------|-------------------------------|---------------|--------------|
| Search    | button.                       |               |              |

| <b>Review Limits</b> | 6                  |                      |                  |                          |                         |
|----------------------|--------------------|----------------------|------------------|--------------------------|-------------------------|
| Search Criteria      |                    | N                    |                  |                          |                         |
| *Business Unit:      | DOTM1              | レテ<br>Contract Admir | ı:               |                          | Q                       |
| Limit Type:          | Funded and Billing | Contract Type:       |                  | Q                        |                         |
| Sold To Customer:    | FED015             | Contract Classi      | ification:       |                          | •                       |
| Review By:           | All                | Contract:            | 10951            | (153)                    | Q                       |
| Max Remaining %:     |                    | Contract Line:       | 1                |                          |                         |
| Search Cle           | ar                 |                      |                  |                          |                         |
|                      | rooso Y Dotos 🚺    |                      | <u>Customize</u> | <u>Find</u>  View All  🎟 | First 🛄 1-5 of 5 🛄 Last |
| Contract             | Cess Dates         | saction Identifier   | Limit Amount     | Processed Amount         | Remaining Amount        |
| 1 0951(153)          | 1 009J             | 0                    | 1,090,498.00     | 0.00                     | 400,000.00              |
| 3 0951(153)          | 1 0H10             | 0                    | 9,675,818.00     | 0.00                     | 2 444 779 92            |
| 4 0951(153)          | 1 0H11             | 0                    | 1,500.00         | 1,500.00                 | 2,444,773.32            |
| 5 0951(153)          | 1 0905             | 0                    | 41,050,620.00    | 0.00                     | 0.00                    |
| 6 0951(153)          | 1 0010             | 0                    | 28,577,612.00    | 0.00                     | 0.00                    |
| 7 0951(153)          | 1 0012             | 20                   | 1,702,273.00     | 2,727.13                 | 0.00                    |
| 8 0951(153)          | 1 0976             | 0                    | 42,578,154.00    | 8.00                     | 0.00                    |

Figure 9- This is Review Limits page showing the Remaining Limits

12. Click on Excess tab in the Limits section

| <b>Review Limits</b> | 6                  |                        |                 |                            |                           |
|----------------------|--------------------|------------------------|-----------------|----------------------------|---------------------------|
| Search Criteria      |                    |                        |                 |                            |                           |
| *Business Unit:      | DOTM1 Q            | Contract               | Admin:          |                            | Q                         |
| Limit Type:          | Funded and Billing | Contract               | Type:           | Q                          |                           |
| Sold To Customer:    | FED015             | Contract               | Classification: |                            | <b>•</b>                  |
| Review By:           | All 💌              | Contract:              | 09              | 51(153)                    | Q                         |
| Max Remaining %:     |                    | Contract               | Line:           | 1                          |                           |
| Search Cle<br>Limits | ear<br>ccess Dates |                        | <u>Custor</u>   | nize   Find   View All   🕌 | First 🔳 1-8 of 8 🕨 Last   |
| <u>Contract</u>      | Line               | Transaction Identifier | Limit Ama       | unt Processed Am           | ount <u>Excess Amount</u> |
| 1 0951(153)          | 1                  | 009J0                  | 1,090,498       | 3.00                       | 0.00                      |
| 2 0951(153)          | 1                  | 0H050                  | 10,000          | 0.00 10,00                 | 0.00 <u>13.29</u>         |
| 3 0951(153)          | 1                  | 0H100                  | 9,675,818       | 3.00                       | 0.00 🗶 0.00               |
| 4 0951(153)          | 1                  | 0H110                  | 1,500           | ).00 1,50                  | 0.00                      |
| 5 0951(153)          | 1                  | 0Q050                  | 41,050,620      | 0.00                       | 0.00 0.00                 |
| 6 0951(153)          | 1                  | 0Q100                  | 28,577,612      | 2.00                       | 0.00                      |
| 7 0951(153)          | 1                  | 0Q120                  | 1,702,273       | 3.00 2,72                  | 7.13 0.00                 |
| 8 0951(153)          | 1                  | 0Q760                  | 42,578,154      | 1.00                       | <b>8</b> .00 0.00         |

Figure 10- This is Review Limits page showing the Excess Limits

**13.** Click on link in the Excess Amount column – This will take you to Limit details page

| -                                     |                                                                                                    |                                                                                                    |
|---------------------------------------|----------------------------------------------------------------------------------------------------|----------------------------------------------------------------------------------------------------|
|                                       |                                                                                                    | Se Se                                                                                                    |
| 0.00                                  | Excess Amount:                                                                                                    | 13.                                                                                                    |
| 10,000.00                             | Processed Amount:                                                                                                    | 10,000.                                                                                                    |
| Funded and Billing                    | Transaction Identifier:                                                                                                    | 0H050                                                                                                    |
| None                                  |                                                                                                    |                                                                                                    |
| DOT_FHWA                              | Price Type:                                                                                                    | Rate                                                                                                    |
| 1                                     | Description:                                                                                                    | DOT - Federal Highway Admin                                                                                                    |
| USD                                   |                                                                                                    |                                                                                                    |
| Federal Receivables & Reimbursement   | Processing Status:                                                                                                    | Active                                                                                                    |
| Federal Highway Administration (FHWA) | Contract Status:                                                                                                    | ACTIVE                                                                                                    |
| Dept. of Transportation               | Contract Classification                                                                                                    | : Governmt                                                                                                    |
| 000000001                             | Contract Type:                                                                                                    | FHWA-CON                                                                                                    |
| 0951(153)                             | Description:                                                                                                    | Brdgpt 195 state st- wordin av                                                                                                    |
|                                       | 0951(153)<br>000000001<br>Dept. of Transportation<br>Federal Highway Administration (FHWA)<br>Federal Receivables & Reimbursement<br>USD<br>1<br>DOT_FHWA<br>None<br>Funded and Billing<br>10,000.00<br>0.00 | 0951(153) Description:   000000001 Contract Type:   Dept. of Transportation Contract Classification   Federal Highway Administration (FHWA) Contract Status:   Federal Receivables & Reimbursement Processing Status:   USD Description:   1 Description:   DOT_FHWA Price Type:   None Transaction Identifier:   10,000.00 0.00 |

14. Click Search on Limit Details page

| Limit               |                    |                       |                         |                                   |                       |
|---------------------|--------------------|-----------------------|-------------------------|-----------------------------------|-----------------------|
| Contract Number:    | 0951(153)          |                       | Description:            | Brdgpt 195 state st- wor          | din av                |
| Amendment Number:   | 0000000001         |                       | Contract Type:          | FHWA-CON                          |                       |
| Business Unit:      | Dept. of Transport | ation                 | Contract Classification | : Governmt                        |                       |
| Sold To Customer:   | Federal Highway A  | Administration (FHWA) | Contract Status:        | ACTIVE                            |                       |
| Contract Admin:     | Federal Receivabl  | es & Reimbursement    | Processing Status:      | Active                            |                       |
| Currency Code:      | USD                |                       |                         |                                   |                       |
| Contract Line:      | 1                  |                       | Description:            | DOT - Federal Highway             | Admin                 |
| Product ID:         | DOT_FHWA           |                       | Price Type:             | Rate                              |                       |
| Fee Type:           | None               |                       |                         |                                   |                       |
| Limit Type:         | Funded and Billing | 3                     | Transaction Identifier: | 0H050                             |                       |
| Limit Amount:       |                    | 10,000.00             | Processed Amount:       |                                   | 10,000.00             |
| Remaining Amount:   |                    | 0.00                  | Excess Amount:          |                                   | 13.29                 |
| Date Type           |                    |                       | From Date               | 31                                | Search                |
|                     |                    |                       | Through Date            | 31                                |                       |
| Excess Transactions |                    |                       | Custor                  | <u>iize   Find</u>   View All   🛗 | First 🗹 1 of 1 🕩 Last |
| Amounts Chart       | fields Transaction |                       | Projecte Bug            | inece Unit Amount                 | _                     |
|                     | 07                 | 08/01/2007            |                         | 12 20                             | LISD                  |
|                     | <u> </u>           | 0010112001            |                         | 13.23                             | 000                   |
| Select All          | ar All Relea       | SB                    |                         |                                   |                       |
|                     |                    | <b>`</b>              |                         |                                   |                       |

Figure 12- Limit Details results after search-Note: Box is UNCHECKED

#### 15. Click on Chartfield tab in the Excess Transactions section

| Limit Details            |                                |                    |                          |                                           |                                               |
|--------------------------|--------------------------------|--------------------|--------------------------|-------------------------------------------|-----------------------------------------------|
| Contract Number:         | 0951(153)                      | N                  | Description:             | Brdgpt 195 state st- wordin a             | av                                            |
| Amendment Number:        | 000000001                      | 43                 | Contract Type:           | FHWA-CON                                  |                                               |
| Business Unit:           | Dept. of Transportation        |                    | Contract Classification: | Governmt                                  |                                               |
| Sold To Customer:        | Federal Highway Administration | (FHWA)             | Contract Status:         | ACTIVE                                    |                                               |
| Contract Admin:          | Federal Receivables & Reimbu   | rsement            | Processing Status:       | Active                                    |                                               |
| Currency Code:           | USD                            |                    |                          |                                           |                                               |
| Contract Line:           | 1                              |                    | Description:             | DOT - Federal Highway Adn                 | nin                                           |
| Product ID:              | DOT_FHWA                       |                    | Price Type:              | Rate                                      |                                               |
| Fee Туре:                | None                           |                    |                          |                                           |                                               |
| Limit Type:              | Funded and Billing             |                    | Transaction Identifier:  | 0H050                                     |                                               |
| Limit Amount:            | 10                             | 0,000.00           | Processed Amount:        |                                           | 10,000.00                                     |
| Remaining Amount:        |                                | 0.00               | Excess Amount:           |                                           | 13.29                                         |
| Date Type                |                                |                    | From Date                | 1                                         | Search                                        |
|                          |                                |                    | Through Date             | 31                                        |                                               |
| Excess Transactions      |                                |                    |                          | Customize                                 | tind   View All   🛗 🛛 First 🗹 ۱ of ۱ 🕨 Last 🛛 |
| Amounts Charti           | ields Transaction IDs (1993)   |                    |                          | C                                         |                                               |
| Business Project<br>Unit | Activity                       | <u>To Contract</u> |                          | <u>Source</u> <u>Category</u> Sub<br>Type | ocategory Description                         |
| 1 DOTM1 DOT000           | 90089CN IN0000 🤇               |                    | ٩                        | 0H050 Q                                   | FH_80_20                                      |
| Select All               | r All Release                  |                    |                          |                                           |                                               |
| Return to Review Limits  |                                |                    |                          |                                           |                                               |

Figure 13- Chartfield tab with OLD source type

16. Change the contract num, source type, line and descr of the new rate set ( Descr need to be EXACTLY typed)

- 17. Click on the Amount tab in the Excess Transactions section
- 18. Calculate the new amount according the new Fed Reimbursement.
- **19.** Input the **new amount** in the "Projects Business Unit Amount" box

| Limit                                              |                    |                        |            |                |                             |               |                 |
|----------------------------------------------------|--------------------|------------------------|------------|----------------|-----------------------------|---------------|-----------------|
| Contract Number:                                   | 0951(153)          |                        | Descriptio | n:             | Brdgpt 195 state            | st- wordin av | ,               |
| Amendment Number:                                  | 0000000001         |                        | Contract T | ype:           | FHWA-CON                    |               |                 |
| Business Unit:                                     | Dept. of Transport | tation                 | Contract C | lassification: | Governmt                    |               |                 |
| Sold To Customer:                                  | Federal Highway,   | Administration (FHVVA) | Contract S | itatus:        | ACTIVE                      |               |                 |
| Contract Admin:                                    | Federal Receivab   | les & Reimbursement    | Processin  | g Status:      | Active                      |               |                 |
| Currency Code:                                     | USD                |                        |            |                |                             |               |                 |
| Contract Line:                                     | 1                  |                        | Descriptio | n:             | DOT - Federal H             | lighway Admi  | 'n              |
| Product ID:                                        | DOT_FHWA           |                        | Price Type | :              | Rate                        |               |                 |
| Fee Type:                                          | None               |                        |            |                |                             |               |                 |
| Limit Type:                                        | Funded and Billin  | g                      | Transactio | on Identifier: | 0H050                       |               |                 |
| Limit Amount:                                      |                    | 10,000.00              | Processed  | i Amount:      |                             |               | 10,000.00       |
| Remaining Amount:                                  |                    | 0.00                   | Excess An  | nount:         |                             |               | 13.29           |
| Date Type                                          | •                  |                        | From Date  |                | 31                          |               | Search          |
|                                                    |                    |                        | Through D  | ate            | 31                          |               |                 |
| Excess Transactions                                |                    |                        |            | <u>Customi</u> | <u>ze   Find  </u> View All | 🛗 🛛 First     | 🖪 1 of 1 🕨 Last |
| Amounts Chart                                      | fields Transactio  |                        |            | Denia de Duni  |                             | 4             |                 |
|                                                    |                    | Accounting Date        | LIED       | Projects Busi  | ness unit Amour             | 12.20         | LIED            |
|                                                    | ,,                 | 08/01/2007             | 060        |                |                             | 13.29         | 030             |
| Select All                                         | ar All Relea       | ase                    |            |                |                             | $\smile$      |                 |
| Figure 14- Limit Details page-Note: Box is CHECKED |                    |                        |            |                |                             |               |                 |

20. Check box(es) and click release

\* Note: The majority of the time, there will only be one (1) line/box to select.

| <b>Review Limit</b>                                                                   | s                                    |                    |                                                                |                                            |                            |                          |                |        |
|---------------------------------------------------------------------------------------|--------------------------------------|--------------------|----------------------------------------------------------------|--------------------------------------------|----------------------------|--------------------------|----------------|--------|
| Search Criteria                                                                       |                                      |                    |                                                                |                                            |                            |                          |                |        |
| *Business Unit:<br>Limit Type:<br>Sold To Customer:<br>Review By:<br>Max Remaining %: | DOTM1<br>Funded and<br>FED015<br>All | C<br>Billing<br>C  | Contract #<br>Contract 1<br>Contract C<br>Contract<br>Contract | udmin:<br>'ype:<br>Classification:<br>ine: | 0951(15                    | 3)                       | <b>•</b>       | Q      |
| Search Cl                                                                             | ear                                  |                    | <i>\</i> <sub>\$</sub>                                         |                                            |                            |                          |                |        |
| Limits<br>Remaining E                                                                 | cess                                 | Dates 🛛 📻          | D                                                              | <u>Cı</u>                                  | <u>istomize</u>   <u>F</u> | ind   View All   🎫 🛛 Fir | 'st 🕙 1-8 of 8 | 🕑 Last |
| Contract                                                                              |                                      | Line <u>Transa</u> | ction Identifier                                               | Limit A                                    | <u>Imount</u>              | Processed Amount         | Excess         | Amount |
| 1 0951(153)                                                                           |                                      | 1 009J0            |                                                                | 1,090,                                     | 498.00                     | 0.00                     |                | 0.00   |
| 2 0951(153)                                                                           |                                      | 1 0H050            |                                                                | 10,                                        | 000.00                     | 10,000.00                | _              | 0.00   |
| 3 0951(153)                                                                           |                                      | 1 0H100            |                                                                | 9,675,                                     | 818.00                     | 0.00                     |                | 0.00   |
| 4 0951(153)                                                                           |                                      | 1 OH110            |                                                                | 1,                                         | 500.00                     | 1,500.00                 |                | 0.00   |
| 5 0951(153)                                                                           |                                      | 1 0Q050            |                                                                | 41,050,                                    | 620.00                     | 0.00                     |                | 0.00   |
| 6 0951(153)                                                                           |                                      | 1 0Q100            |                                                                | 28,577,                                    | 612.00                     | 0.00                     |                | 0.00   |
| 7 0951(153)                                                                           |                                      | 1 0Q120            |                                                                | 1,702,                                     | 273.00                     | 2,742.08                 |                | 0.00   |
| 8 0951(153)                                                                           |                                      | 1 0Q760            |                                                                | 42,578,                                    | 154.00                     | 0.00                     |                | 0.00   |

Figure 15- Review Limits AFTER "RELEASE" PROCESSED

21. After re-pricing is complete, the hyperlink amount in the excess amount column will be removed automatically and the amount is added to the processed amount column.

Return to Contract Terms

- 22. Click
- 23. Below is the calculation to various FED reimbursement changes.

\*\*\* old FED reimbursment "From %" \*\*\* new FED reimbursment "To %"

| From % | Factor   | To<br>% | Factor |  |
|--------|----------|---------|--------|--|
|        |          |         |        |  |
| 50     | 2        | 50      | 0.5    |  |
| 55     | 1.818182 | 55      | 0.55   |  |
| 60     | 1.666667 | 60      | 0.6    |  |
| 70     | 1.428571 | 70      | 0.7    |  |
| 75     | 1.33333  | 75      | 0.75   |  |
| 80     | 1.25     | 80      | 0.8    |  |
| 85     | 1.176471 | 85      | 0.85   |  |
| 87     | 1.149425 | 87      | 0.87   |  |
| 90     | 1.111111 | 90      | 0.9    |  |
| 95     | 1.052632 | 95      | 0.95   |  |
| 100    | 1        |         |        |  |

\*\*\* Take the original split OLT multiply by the factor of "From %" = ACB

\*\*\* Take the result (ABC) multiply by the <u>factor</u> of "To %" = new OLT amount

Example: split OLT = \$285.95 Old FED reimbursment 85-15% New FED reimbursment 90-10%

Calculation: \$285.95 x 1.176471 = \$336.41

\$336.41 x .90 = \$302.77

\*\*\* Amount to input in the Limit Detail page "Projects Business Unit Amount" – STEP #19